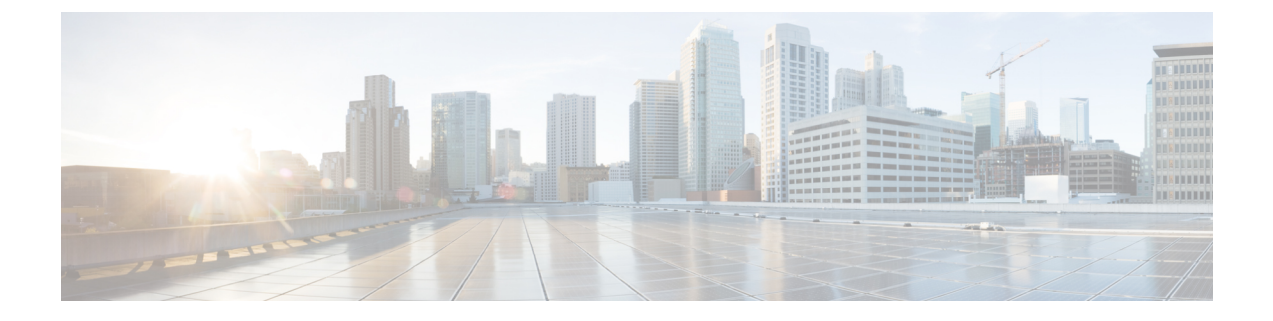

# **Configuring HyperFlex FlexVolume Storage Integration for Cisco Container Platform**

- Support Matrix for HX FlexVolume Integration with OCP, on page 1
- Prerequisites, on page 2
- Creating Cisco Container Platform Tenant Cluster, on page 2
- Managing HyperFlex FlexVolume Plug-in, on page 2
- Managing HyperFlex FlexVolume Provisioner, on page 4
- Configuring Storage Classes, on page 5
- Provisioning Persistent Volumes, on page 5

## Support Matrix for HX FlexVolume Integration with OCP

The following table summarizes the Red Hat OpenShift Container Platform (OCP) software versions that are supported with each of the HX Data Platform software versions.

| Tahle | 1 · Sunnort | Matrix for | HX FlexV   | olume Inte  | aration w | vith Red | Hat OCP |
|-------|-------------|------------|------------|-------------|-----------|----------|---------|
| Iavic | ι. σαμμυτι  | Mauli IVI  | IIN I ICAN | oiunie inie | yiauon v  | viui neu | παι υσι |

| HX Data<br>Platform<br>Version | Red Hat OCP<br>Version 3.7 | Red Hat OCP<br>Version 3.9 | Red Hat OCP<br>Version 3.10 | Red Hat OCP<br>Version 3.11 | Red Hat OCP<br>Version 3.12 | Red Hat OCP<br>Version 3.13 |
|--------------------------------|----------------------------|----------------------------|-----------------------------|-----------------------------|-----------------------------|-----------------------------|
| 3.0(1a) or<br>later            | Not<br>Supported           | Not<br>Supported           |                             |                             |                             |                             |
| 3.5(1a) or<br>later            | —                          | Supported                  | Supported                   | —                           | —                           | —                           |
| 3.5(2a) or<br>later            |                            | Planned                    | Planned                     |                             | _                           | _                           |
| 4.0(1a) or<br>later            |                            |                            | Planned                     | Planned                     | _                           | _                           |
| 4.1(1a) or<br>later            |                            | _                          | Planned                     | Planned                     | TBD                         | TBD                         |

## **Prerequisites**

The following prerequisites must be met prior to configuring HyperFlex FlexVolume Storage Integration for Cisco Container Platform.

- Cisco HyperFlex cluster is installed and running 3.5(x).
- Cisco Container Platform Control Plane is installed and running 2.0 or later.

## **Creating Cisco Container Platform Tenant Cluster**

During the CCP tenant cluster creation workflow within the CCP control plane, you must set the **HyperFlex Local Network** option in order to install and configure the HyperFlex FlexVolume Storage Integration for Kubernetes. Once the option is selected, CCP will automatically install both the HyperFlex FlexVolume Plugin and HyperFlex FlexVolume Provisioner as part of the tenant cluster deployment.

The following section is an abbreviated description of the CCP "Create Cluster" workflow which highlights the **HyperFlex Local Network** option to install the HyperFlex FlexVolume Storage Integration for Kubernetes. For more details on creating a new CCP tenant cluster, please refer to the CCP documentation.

- **Step 1** Log into the CCP control plane UI.
- Step 2 On the Clusters page, click New Cluster.
- **Step 3** On the **Basic Information** page, enter the appropriate information and click **Next**.
- **Step 4** On the **Provider Settings** page, enter the appropriate information and ensure the **HyperFlex Local Network** option is set to k8-priv-iscsvm-network in order to tell CCP to install and configure the HyperFlex Flex Volume plug-in.
- Step 5 Click Next.
- **Step 6** On the **Summary** page, view the cluster information and click **Submit**.

The CCP control plane will then deploy the requested CCP tenant cluster, including the installation and configuration of all required components of the HyperFlex FlexVolume Storage Integration for Kubernetes.

## Managing HyperFlex FlexVolume Plug-in

### Installing HyperFlex FlexVolume Plug-in

If the **HyperFlex Local Network** option is configured properly when deploying the CCP tenant cluster, the CCP control plane automatically installs and configures the HyperFlex FlexVolume plug-in on the CCP tenant cluster. No additional configuration is required.

L

## **Checking HyperFlex FlexVolume Plug-in Version**

| <b>(</b>             |                                                                                                    |  |  |  |  |
|----------------------|----------------------------------------------------------------------------------------------------|--|--|--|--|
| Important            | The following steps must be performed on one CCP tenant cluster node only.                                                                                                    |  |  |  |  |
| Log into opprovided  | one of the tenant Kubernetes cluster nodes using SSH. Use the username that corresponds to the SSH key during the <b>New Cluster</b> workflow when provisioning the CCP tenant cluster through CCP. |  |  |  |  |
| Run the for /usr/l:  | bllowing command to change directories to the<br>Libexec/kubernetes/kubelet-plugins/volume/exec/hyperflex-hxvolume/ directory.                                                                      |  |  |  |  |
| cd /usr/             | libexec/kubernetes/kubelet-plugins/volume/exec/hyperflex~hxvolume/                                                                                                    |  |  |  |  |
| Example:             |                                                                                                    |  |  |  |  |
| ccpuser@<br>/usr/lib | tcl-mastercflff968f8:~\$ cd<br>exec/kubernetes/kubelet-plugins/volume/exec/hyperflex~hxvolume/\$                                                                                                    |  |  |  |  |
| ccpuser@             | tcl-mastercflff968f8:/usr/libexec/kubernetes/kubelet-plugins/volume/exec/hyperflex~hxvolume\$                                                                                                    |  |  |  |  |
| Run the h            | xvolume version command as the root user (with sudo) to view the HyperFlex FlexVolume plug-in version.                                                                                              |  |  |  |  |
| Example:             |                                                                                                    |  |  |  |  |
| ccpuser@<br>sudo ./h | tcl-mastercflff968f8:/usr/libexec/kubernetes/kubelet-plugins/volume/exec/hyperflex~hxvolume\$<br>xvolume version                                                                                    |  |  |  |  |
| hxvolume             | version: 1.0.284.git.4022e8e                                                                                                    |  |  |  |  |
| ccpuser@             | tcl-mastercflff968f8:/usr/libexec/kubernetes/kubelet-plugins/volume/exec/hyperflex~hxvolume                                                                                                    |  |  |  |  |

## **Upgrading HyperFlex FlexVolume Plug-in**

Upgrading of the HyperFlex FlexVolume Plug-in is performed as part of the CCP tenant cluster upgrade process. Follow the steps that are provided in the CCP documentation to upgrade the CCP tenant cluster. This process includes upgrading the HyperFlex FlexVolume Plug-in to the latest available version.

## **Modifying Configuration for Kubernetes VMs**

Complete the following task when existing HyperFlex clusters use IP addresses in the range, 169.154.1.0 to 169.154.1.24 for ESXi. After a Kubernetes cluster operation, such as scale up or upgrade, this procedure must be repeated on the ALL new VMs.

After an upgrade to HXDP release 3.5(2a), run the following command on each Kubernetes VM. This command will find the parameter "targetIp" in the hxflexvolume.json file, and replace the value from "169.254.254.1" to "169.254.254.1".

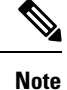

The *<ssh* user > must match the SSH user that was specified during cluster creation.

The <private key file> must correspond to the public key that was specified during cluster creation.

## Managing HyperFlex FlexVolume Provisioner

### Installing HyperFlex FlexVolume Provisioner

. . .

If the **HyperFlex Local Network** option is configured properly when deploying the CCP tenant cluster, the CCP control plane automatically installs and configures the HyperFlex FlexVolume Provisioner on the CCP tenant cluster. No additional configuration is required.

### Checking HyperFlex FlexVolume Provisioner Version

**Step 1** Run the kubectl get pods -n kube-system command to get the complete name of the deployed HyperFlex Flex Volume Provisioner pod.

kubectl get pods -n kube-system

#### Example:

| ccpuser@admin-host:~\$ kubect1 get pods -n kub | e-system |         |          |     |
|------------------------------------------------|----------|---------|----------|-----|
| NAME                                           | READY    | STATUS  | RESTARTS | AGE |
| calico-node-6mc7b                              | 2/2      | Running | 0        | 7d  |
| calico-node-tjks9                              | 2/2      | Running | 0        | 7d  |
| calico-node-z4png                              | 2/2      | Running | 0        | 7d  |
| calico-typha-7d48f84746-crrb2                  | 1/1      | Running | 0        | 7d  |
| calico-typha-7d48f84746-vt6gm                  | 1/1      | Running | 0        | 7d  |
| etcd-tcl-mastercf1ff968f8                      | 1/1      | Running | 0        | 7d  |
| hx-provisioner-f98479996-k79v6                 | 1/1      | Running | 0        | 6d  |
| kube-apiserver-tcl-mastercf1ff968f8            | 1/1      | Running | 0        | 7d  |
| kube-controller-manager-tcl-mastercflff968f8   | 1/1      | Running | 0        | 7d  |
| kube-dns-6c74cdd686-k877b                      | 3/3      | Running | 0        | 7d  |
| kube-proxy-8s6j6                               | 1/1      | Running | 0        | 7d  |
| kube-proxy-f2d2z                               | 1/1      | Running | 0        | 7d  |
| kube-proxy-vfqjz                               | 1/1      | Running | 0        | 7d  |
| kube-scheduler-tcl-mastercf1ff968f8            | 1/1      | Running | 0        | 7d  |
| tiller-deploy-5c567bd778-7xr6d                 | 1/1      | Running | 0        | 7d  |
| ccpuser@admin-host:~\$                         |          |         |          |     |

**Step 2** Run the kubectl describe pods... command to get the complete details of the deployed HyperFlex FlexVolume Provisioner pod. Look for the hx-provisioner container image name which includes the version as a tag (that is, after the colon in the container name).

kubectl describe pods <pod name> -n kube-system

Example:

```
ccpuser@admin-host:~$ kubectl describe pods hx-provisioner-f98479996-k79v6 -n kube-system
Name: hx-provisioner-f98479996-k79v6
Namespace: kube-system
```

```
Node:
               tc1-worker87d761f2d0/172.0.13.116
Node: tcl-worker8/d/61f2d0/1/2.0.13.1
Start Time: Fri, 14 Sep 2018 21:23:41 -0400
Labels:
              app=hx-provisioner
              pod-template-hash=954035552
Annotations:
               cni.projectcalico.org/podIP=192.168.2.11/32
Status:
               Running
TP:
               192.168.2.11
Controlled By: ReplicaSet/hx-provisioner-f98479996
Containers:
 hx-provisioner:
   Container ID: docker://f5cc3d45480a7a706264b965cd71ee7af47680393101d507ce36826e4e4b384f
                  hx-provisioner:0.10.274.git.365b059e
   Image ID:
   Image:
                 docker://sha256:0184783ed8cd143b786ab77654a9a1ec693c6c005adb22a988f39e0538e1b822
   Port:
                  443/TCP
   Host Port:
                 0/TCP
   Aras:
      -hxapi-url=$(HX API URL)
      -hxapi-token-file=/secrets/hxapi/token
      -hxapi-hxclusteruuid=$(HX CLUSTERUUID)
                    Running
    State:
ccpuser@admin-host:~$
```

### Upgrading HyperFlex FlexVolume Provisioner

Upgrading of the HyperFlex FlexVolume Provisioner is performed as part of the CCP tenant cluster upgrade. Follow the steps that are provided in CCP documentation to upgrade the CCP tenant cluster. This process includes upgrading the HyperFlex FlexVolume Provisioner to the latest available version.

## **Configuring Storage Classes**

If the **HyperFlex Local Network** option was set properly when deploying the CCP tenant cluster, the CCP control plane automatically creates a StorageClass for HyperFlex on the CCP tenant cluster. By default, the HyperFlex StorageClass is not set as the default StorageClass in the CCP tenant cluster. In this case, by default, developers must explicitly specify HyperFlex as the StorageClass in Persistent Volume Claims to use the HyperFlex FlexVolume storage integration.

Use the kubectl get sc command to view the StorageClasses on the CCP tenant cluster.

| ccpuser@admin-host:~\$ | 5 kubectl get sc             |     |
|------------------------|------------------------------|-----|
| NAME                   | PROVISIONER                  | AGE |
| hyperflex              | hyperflex.io/hxvolume        | 4s  |
| standard (default)     | kubernetes.io/vsphere-volume | 4s  |
| ccpuser@admin-host:~\$ | 3                            |     |

## **Provisioning Persistent Volumes**

Step 1 Run the following commands to create a Persistent Volume Claim YAML file that includes a user- defined persistent\_volume\_claim\_name and size. The storageClassName: hyperflex line is required in order to send the storage requests to the HyperFlex FlexVolume Provisioner.

```
vi <path>/<filename>.yaml
<insert the following>
apiVersion: v1
kind: PersistentVolumeClaim
metadata:
   name: <persistent_volume_claim_name>
spec:
   storageClassName: hyperflex
   accessModes:
        - ReadWriteOnce
   resources:
        requests:
        storage: <size>Gi
```

Example:

```
ccpuser@admin-host:~$ vi ~/hxkube/pvc.yaml
apiVersion: v1
kind: PersistentVolumeClaim
metadata:
   name: message-board-pvc
spec:
   storageClassName: hyperflex
   accessModes:
        - ReadWriteOnce
   resources:
        requests:
        storage: 100Gi
ccpuser@admin-host:~$
```

**Step 2** Run the kubectl create command to submit the pvc.yaml file and create the Persistent Volume Claim object in the CCP tenant Kubernetes cluster. In parallel, as part of the operation, HyperFlex creates a Persistent Volume object to complement the Persistent Volume Claim object and bind the two together in Kubernetes.

```
kubectl create -f ~/hxkube/<pvc name>.yaml
```

Example:

```
ccpuser@admin-host:~$ kubectl create -f ~/hxkube/pvc.yaml
persistentvolumeclaim/message-board-pvc created
ccpuser@admin-host:~$
```

**Step 3** Check the status of the Persistent Volume Claim object with the kubectl get pvc command to make sure it was created successfully and is bound to a Persistent Volume object.

kubectl get pvc

Example:

ccpuser@admin-host:~\$ kubectl get pvc NAME STATUS VOLUME CAPACITY ACCESS MODES STORAGECLASS AGE message-board-pvc Bound

**Step 4** Deploy Kubernetes Pod using the kubectl create command while specifying the Persistent Volume Claim object in the Pod YAML file.

kubectl create -f <pod yaml file>

Example:

```
apiVersion: v1
kind: Pod
metadata:
   name: message-board
   labels:
       app: message-board
       name: message-board
   namespace: default
spec:
   containers:
    - name: message-board
     image: michzimm/message_board:version1
     volumeMounts:
     - name: demovolume1
       mountPath: /sqldb
     ports:
      - containerPort: 5000
   volumes:
    - name: demovolume1
     persistentVolumeClaim:
```

#### Example:

ccpuser@admin-host:~\$ kubectl create -f ./message-board.yaml
pod/message-board created
ccpuser@admin-host:~\$

#### **Step 5** Check the status of the deployed Pod to ensure it is running.

kubectl get pods

#### Example:

| ccpuser@admin-h | ost:~\$ | kubectl get | pods     |     |
|-----------------|---------|-------------|----------|-----|
| NAME            | READY   | STATUS      | RESTARTS | AGE |
| message-board   | 1/1     | Running     | 0        | 35m |
| ccpuser@admin-h | ost:~\$ |             |          |     |